# 無線モデム GTR-920F の電波強度試験の手順書

2019/05/23 ジオテクサービス株式会社

※パソコンを子側にも繋げば、双方向の試験も行えます。

注意:無線機はアンテナを垂直(上でも下でもOK)にして、高さ2m程度に設置してください。 特に1.5m以下だと性能が急激に落ち、高さ1m以下だと電波の飛距離も半減します。

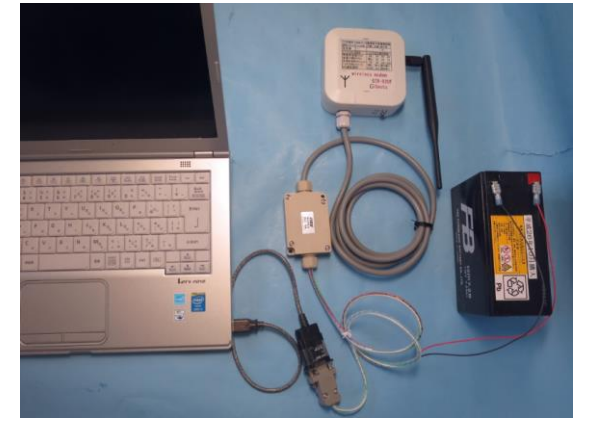

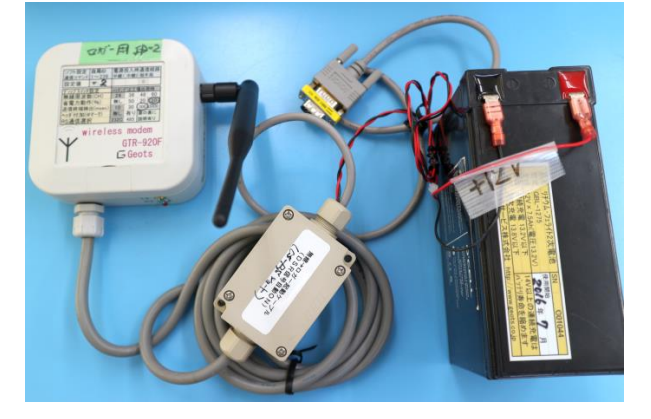

**親機側**: PC、USB-RS 変換、無線機、バッテリ

子機側:無線機、バッテリ、(ロガー)

# 2. 無線機器の ID 番号と経路設定(設定済みの試験セットなら省略)

2 台の無線機には、お互い相手が通信先となるようにそれぞれ ID 番号と通信ルートを設定します。 【標準的な設定】。

(1)無線のCH:24CH (2台同じになるように、内部ヂップスイッチで設定)

(2)親の無線機の設定コマンド:

:OWN001 ⇒ID=1 番に設定

:RT0002w ⇒通信相手先 ID=2 番に設定(末尾 w は電源投入時の規定ルートに設定) (3)子の無線機の設定コマンド:

:OWN002 ⇒ID=2 番に設定

:RT0001w ⇒通信相手先 ID=1 番に設定(末尾 w は電源投入時の初期ルートに設定) 変更する場合は、巻末「10.無線機の ID 番号と通信ルートの変更方法」を参照してください。

## 3. 通信試験用のソフトの設定

親局側のパソコンで、RS-232C 通信試験用のテラタームかハイパーターミナルのソフトを用います。 説明は、テラタームを使った場合です。

### (1) テラターム立ち上げ後 RS-232C を接続

ファイル→新しい接続→シリアルポート→ポートを選択し接続

### (2)「設定」メニュー→「端末」と「シリアルポート」の2画面を下記のように設定

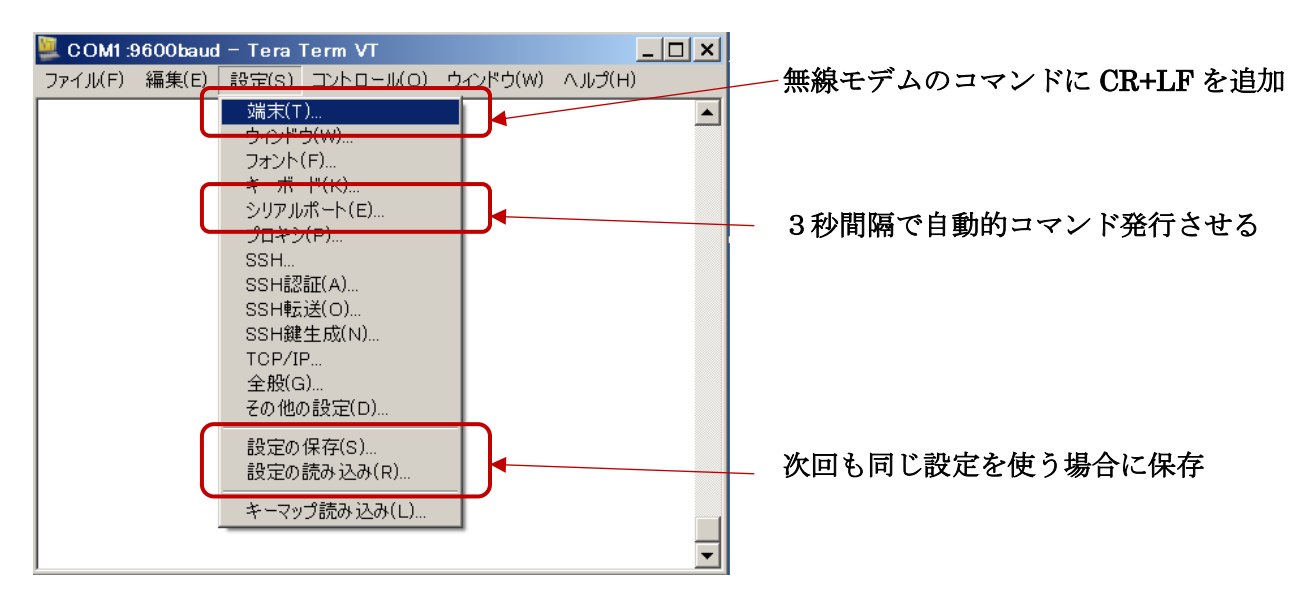

# (3) 端末の設定

①改行コード 受信:CR (CR+LF でも試験は可能で1行ずつ改行が入る)
 ②改行コード 送信:CR+LF (LF が必須:CR だけだと下記のエラーが返る)
 ※LF 無しの電波強度試験コマンド:DBM 送信→「Error Code 01: Undefined Command」

```
③ローカルエコー有り (送信データが表示されます)
```

| Tera Term: 端末の設定 🛛 📉 🗙                                                                                                    |                              |
|----------------------------------------------------------------------------------------------------|------------------------------|
| 端末サイズ(I):       ○       ○       ○       ○       ○       ○       ○       ○       ○       ○       ○       ○       ○       ○       ○       ○       ○       ○       ○       ○       ○       ○       ○       ○       ○       ○       ○       ○       ○       ○       ○       ○       ○       ○       ○       ○       ○       ○       ○       ○       ○       ○       ○       ○       ○       ○       ○       ○       ○       ○       ○       ○       ○       ○       ○       ○       ○       ○       ○       ○       ○       ○       ○       ○       ○       ○       ○       ○       ○       ○       ○       ○       ○       ○       ○       ○       ○       ○       ○       ○       ○       ○       ○       ○       ○       ○       ○       ○       ○       ○       ○       ○       ○       ○       ○       ○       ○       ○       ○       ○       ○       ○       ○       ○       ○       ○       ○       ○       ○       ○       ○       ○       ○       ○       ○       ○       ○ <t< td=""><td>注意) 他<br/>の設定<br/>強度試験<br/>は、送付</td></t<> | 注意) 他<br>の設定<br>強度試験<br>は、送付 |
| 応答(A):  □ 自動切り替え(VT<->TEK)(U):                                                                                                    | と、エラ                         |
| _漢字-受信(K)漢字-送信(J)                                                                                                    |                              |
| SJIS   SJIS   漢字イン(N):                                                                                                    |                              |
| □ <u>7</u> bit カタカナ □ 7bit カタカナ 漢字アウト( <u>0</u> ) [[B ]                                                                                                    |                              |
| ロケール( <u>C</u> ): japanese 言語コード( <u>P</u> ): 932                                                                                                    |                              |

注意) 他のコマンドは、送信[CR] の設定でも応答が返るが、電波 強度試験コマンド「:DBM」だけ は、送信[CR+LF]に設定しない と、エラーになる。(2017.10.18 現在) (4) シリアルポート

0

| <ol> <li>①ボーレート:</li> <li>②送信遅延 :</li> </ol>                                                                                            | 9600bps<br>3000msec                              | 固定<br>3秒に1回、                   | 自動で電界強度測定コマ | ンドが送信されます。 |
|----------------------------------------------------------------------------------------------------|--------------------------------------------------|--------------------------------|-------------|------------|
| Tera Term: シリアルポート 話                                                                                                    | 定                                                | ×                              | 1           |            |
| ポート( <u>P</u> ): 「<br>ボー・レート( <u>B</u> ): 「<br>データ( <u>D</u> ): 「<br>パリティ( <u>A</u> ): 「<br>ストップ( <u>S</u> ): 「<br>フロー制御( <u>E</u> ): 「 | COM1 •<br>9600 •<br>8 bit •<br>none •<br>1 bit • | OK<br>キャンセル<br>ヘルプ( <u>H</u> ) |             |            |
| ┌送信遅延―――                                                                                                    |                                                  |                                |             |            |

(5) 次回も同じ試験をする場合の設定の保存と読込み

ミリ秒/字(C) 3000 ミリ秒/行(L)

次回も同じ試験をするなら、この設定を保存しておくと便利です。

設定タブ  $\rightarrow$  設定の保存  $\rightarrow$  保存ファイル名はとりあえず規定値の「TERATERM.INI」にして おくと、ソフト起動時に、今回の設定で動作します。

※複数の設定を使い分ける場合は、名前を付けて「設定の保存」を行い、次回はその名前で「設定の 読込み」をします。

| 🖳 Tera Term: 設定の保存 📉 🔀                                                                                                    |                                                        |                                                                                      |                                                      |                                                                                                    |
|----------------------------------------------------------------------------------------------------|--------------------------------------------------------|--------------------------------------------------------------------------------------|------------------------------------------------------|----------------------------------------------------------------------------------------------------|
| ○○○ ↓ ▼コンピューター ▼ OS (C:)                                                                                                    | ▼ Program Files (x86) ▼ teraterm ▼                     | <b>▼</b> 🔂                                                                           | teratermの検索                                          | <b>P</b>                                                                                                    |
| 整理 🔻 新しいフォルダー                                                                                                    |                                                        |                                                                                      |                                                      | - 😧                                                                                                    |
| SOURCENEXT<br>TeamViewer<br>Iteraterm<br>Iang<br>Iplugin<br>Itheme<br>TOBESOFT<br>Visio<br>Windows Defender                                | ▲ 名前 ▲<br>L lang<br>L plugin<br>L theme<br>TERATERMINI | 更新日時<br>2013/06/25 15:49<br>2013/06/25 15:49<br>2013/06/25 15:49<br>2015/03/23 19:26 | 種類<br>ファイル フォルダー<br>ファイル フォルダー<br>ファイル フォルダー<br>構成設定 | <u><u></u> サイズ<br/>2</u>                                                                                                    |
| Windows Live     Windows Mail     Windows Media Player     Windows NT     Windows NT     Windows Photo Viewer     Windows Portable Devices | v 4                                                    |                                                                                      |                                                      | Þ                                                                                                    |
| ファイル名(N): [TERATERMINI<br>ファイルの種類(I): [設定ファイル (*.it                                                                                        | i)                                                     | へルプ(山) │ 保存                                                                          | F( <u>5)</u> キャン                                     | <ul> <li></li> <li></li> <li><!--</td--></li></ul> |
| ● フォルターの非表示                                                                                                    |                                                        |                                                                                      |                                                      |                                                                                                    |

#### 4. 試しに何か適当な文字を送信

テラタームの画面に、文字を連続入力すると、相手から同じ文字が返送されます。

※無線機は、初期設定で10msec入力が途切れると、文字データを送信するようになっていますので、 ゆっくり入力すると、1文字ずつ送信され、同じ文字が返ります。

#### 5. 通信試験用のファイルをメモ帳等で作成(エクセルやワードパッドでもOK)

内容は下記のようにします。

基本的には、下記の2行の文字を、繰り返し書き込みます。

①通信を予定しているデータ長と同じ長さの文字列

②電界強度テストコマンド :DBM (半角大文字)

前項で、テラタームの送信間隔を 3000msec=3 秒に設定していますので、1 行の送信に 3 秒以上かかります。上記 2 行を 50 回コピーしおくと、

(3秒×2行 + 送受信1秒)×50回 =350秒=6分間 くらい連続試験ができます。

無線テスト用ファイルの例

①名称: 無線テスト.txt (何でもいい)

②内容(データの長さは、ロガーのデータ長に合わせる)

DATA-1234567890-12345678890-1234567890-1234567890-END :DBM

·DDM

DATA-1234567890-1234567890-1234567890-1234567890-END

:DBM

DATA-1234567890-12345678890-1234567890-1234567890-END :DBM

DATA-1234567890-12345678890-1234567890-1234567890-END :DBM

DATA-1234567890-12345678890-1234567890-1234567890-END :DBM

DATA-1234567890-12345678890-1234567890-1234567890-END :DBM

DATA-1234567890-12345678890-1234567890-1234567890-END :DBM

繰り返し

DATA-1234567890-12345678890-1234567890-1234567890-END :DBM

# 6. ファイルの文字をドラッグして、テラタームに貼り付け送信

メモ帳などからコピーする際、マウスが無い場合は、

- ・カーソルを行の先頭に合わせる
- ・Shift(シフト)を押しながら、↓キーか PageDown キーでコピーしたい範囲を選択。
- ・Ctrl+C か Shift+Insert キーでコピー

コピー後、テラタームの

・編集 → 貼り付け<CR> → 内容確認 OK

で送信が始まり、3秒間隔で、データ送受信が行われ、そのときの電波受信強度が表示されます。

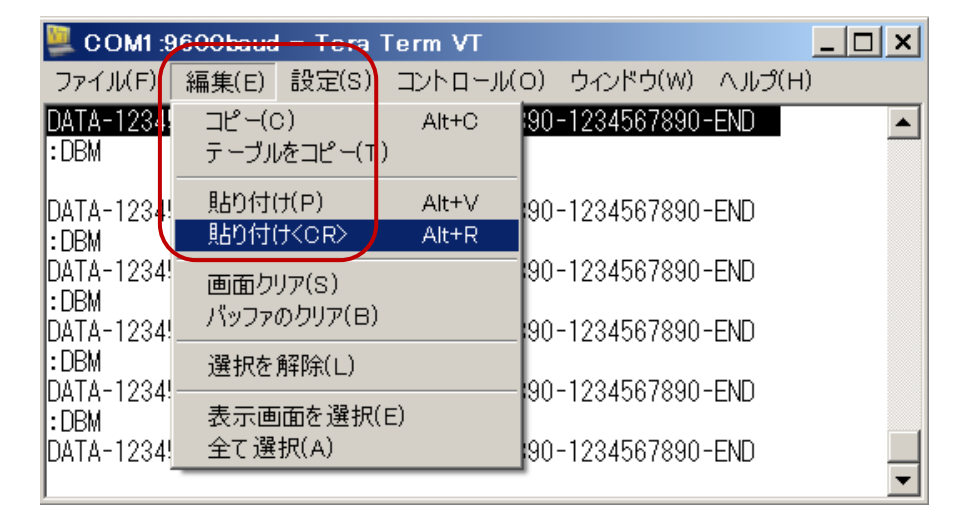

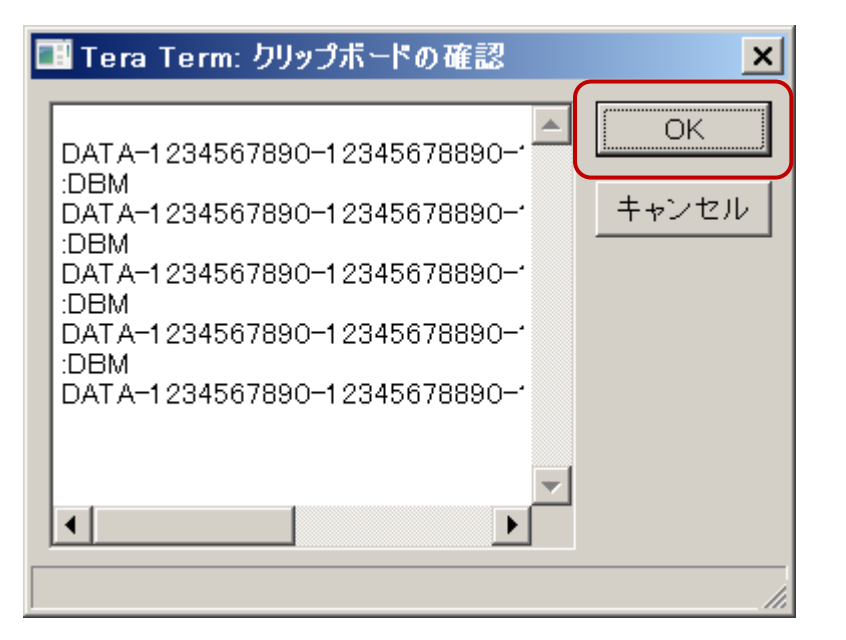

【正常な応答例】 ※注意:子機側に折り返しケーブルがある場合のみ受信データがあります。
 DATA-1234567890-12345678890-1234567890-1234567890-END 送信データ
 DATA-1234567890-12345678800-1234567890-1234567890-END 受信データ
 FI= -60dbm 電界強度が返る

【通信に失敗したときの応答例】

DATA-1234567890-12345678890-1234567890-1234567890-END 送信データ 数秒間の間が空いて

Error Code 03: P0 Response 相手無線機応答なし

【ターミナルソフトの端末設定で、送信[CR]のみ付加に設定した場合】

:DBM +[CR]+[LF]送信テラターム等で[CR+LF]付加に設定して試験するError Code 01 : Undefined Commandコマンドが未定義エラー

【電界強度の確認コマンドが間違っている時】

| DATA-1234567890-1234567889    | 0-12345678 | 390-1234567890-END | 送信データ |
|-------------------------------|------------|--------------------|-------|
| DATA-1234567890-1234567889    | 0-12345678 | 890-1234567890-END | 受信データ |
| DBM                           | 受信電波引      | 魚度の確認コマンド          |       |
| Error Code 07 b : Command Par | rameter    | コマンドエラー            |       |

【電界強度の確認コマンドが受け付けられない時】

| DATA-1234567890-12345678890 <sup>.</sup> | 1234567890-123456789      | 90-END | 送信データ    |
|------------------------------------------|---------------------------|--------|----------|
| DATA-1234567890-12345678890 <sup>.</sup> | 1234567890-123456789      | 90-END | 受信データ    |
| : DBM                                    | コマンドの先頭は「 <mark>半角</mark> | りの:」   |          |
| : DBM                                    | コマンドと認識されず、               | 子機に送信さ | れて返信が返る。 |

# 7. 電界強度 dbm(デシベルメータ)の目安

大まかに無線機の性能的な目安としては、以下の通りです。

- ・アンテナ垂直
- 高さ2mに設置
- ・見通し距離 1200m
- ・電界強度-80dbm以上

| 電界強度の数値(-dbm)               | 見通し通信距離の例   | 通信状況           |
|-----------------------------|-------------|----------------|
| $0\sim$ -20dbm              | 1m          | 極めて安定          |
| -20~-40dbm                  | 10m         | 非常に安定          |
| -40~-60dbm                  | 100m        | 安定             |
| -60~-80dbm                  | 1000m       | 比較的安定          |
| -80~-100dbm                 | 1200m以上     | カタログ性能限界-80dbm |
| -100dbm 以下                  | 1500m以上?    | 通信はできるが不安定     |
| Error Code 03 : P0 Response | アンテナ無しの状態など | 通信不能           |

表-1 電界強度と通信距離のおおまかな関係(見通しが悪い場合は、通信距離は短くなります)

※実際は-104dbm付近が通信の限界で、長いパケットほど通信が不安定になる

### 8. 通信試験の結果判定

# (1) 安全率をどの程度見込むか

とりあえず、-80dbm 以上あれば問題なく通信できますが、多少の余裕は必要です。

雨や霧、植物の葉っぱの伸びなど、通信経路の水分が増加すると電波が吸収されて弱まります。 経験的には、豪雨の際は1~2割、電波が弱まります。

したがって-60~-70dbm 程度を一つの目安とします。

# 9. 通信状態がやや悪い場合の再確認方法

通信状態がやや悪い場合は、より悪条件での試験を実施してください。

### ①アンテナの高さ

電界強度が低めで、不安がある場合は、その場所で、アンテナ位置を上下させてみてください。

- ・標準の高さは 2 m
- ・高さ1m以下では、通信距離が半減
- ・高さ2m以上では、高くすると通信距離が微増(3mで1~2割り増し)

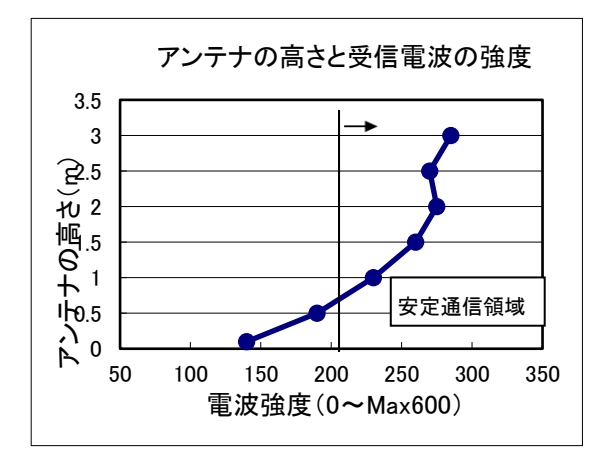

図-2 アンテナの高さと電波の強さの関係例(電波強度は相対値)

アンテナ高さを少し下げて、通信ができなくなる場合は、電波の強さに余裕がありません。 その場所で、通信を安定化させる方法のひとつは、無線機の高さを高くすることです。 (あまり高くすると、メンテナンスが困難になりますのでご注意ください)

# ②通信データの長さを変える

通信に不安がある場合は、思い切って数倍の長いデータを送ってみてください。 通信エラーが発生するようなら、ギリギリの通信状態の可能性があります。

#### 10. 無線機の ID 番号と通信ルートの変更方法

通信試験用の無線機は2台1組で、それぞれ相手側に通信する経路が設定されています。 この、無線機の自己 ID と通信経路を変更するには、RS-485 又は RS-232C で接続し、以下のコマンド を送信してください。

注意:コマンドの最後には、:OWN<CR><LF>のように、2 つのコードを付けます <CR>:リターン=改行コード(パソコンのキーボードのエンターを打つと付く) <LF>:ラインフィード=改行(テラターム等で、LF コード付加に設定しておく) CR と LF は、前項 P.2 ページに説明したように、ターミナルソフト側で設定しておくと 自動的に付けてくれます。

### (1)無線機の自己 ID の確認

ID 確認 :OWN → Own\_=\_001 のように現在の ID が返る。

#### (2)無線機の ID の変更

ID変更 :OWN002 → Own\_=\_002 が返る。※指定できるアドレスは 001~239の範囲です。

### (3)通信経路設定

①中継段数0(=中継なし)で、004番に接続。

末尾にwをつけるとメモリに記憶され電源を一旦切っても、次回同じ経路で自動的に通信する。

一時的な変更ならwを付けず:RT0004 で良い。

:RT0004w

→ 正常 Own\_=\_001,\_Rep1\_=\_…,\_Rep2\_=\_…,\_Dest\_=\_002

②中継段数1(=1段中継)で002番を経由して、004番に接続。末尾w省略すると一時的な変更。

#### :RT1002004w

→ 正常 Own\_=\_001,\_Rep1\_=\_002,\_Rep2\_=\_---,\_Dest\_=\_004

③中継段数2(=2段中継)で002番と003番を経由して、004番に接続。末尾w省略は一時的な変更。

:RT2002003004w→ 正常 Own\_=\_001,\_Rep1\_=\_002,\_Rep2\_=\_003,\_Dest\_=\_004

### (4)通信経路の確認エラー

通信経路の設定後に、無線機は設定された経路で通信を試みるが、指定した無線機が動いていない 場合や、電波の応答がない場合は次のいずれかのエラーが返る

Error\_Code\_P0\_:(message)

①P0エラー

指定された通信先、又は中継器が応答せず通信失敗(相手無線局のACK受信できず。)

P0エラーが返るまでには、秒単位の待ち時間が必要である。(ローパワー待ち受けモードで、中継器の段数が多いほど、待ち時間が長くなる。)

②P1エラー

親局側で、経路設定そのものが失敗(自無線局のACK受信できず。)

### 11.参考:既設の無線機の電波強度を計測する方法

#### (1)無線親局の準備

親局は2つのタイプが有ります。

- 1) 既設の無線機の1台を、通信試験の親局として使う。
  - この場合、特に無線機の設定を変える必要は有りません。
- 2)別に1台、仮親局用の無線機を用意する。
  - 試験に使用する無線機はあらかじめ、次の設定を行っておきます。
  - ①周波数CHを、既設の無線機に合わせる。(蓋を開けて、ディップスイッチを変更)
     ②無線機のIDを、既設の無線機と重ならない番号に変更する。
    - (例:既設が1~6番を使っていたら、9番に設定する。変更方法は、前項を参照)

#### (2)既設無線機との通信試験手順

次の条件を例に説明します。

- ・既設の無線機のIDは、親局1番、子局2~5番
- ・試験用の仮親局を移動しながら、電波の強度を計測する。
- 無線機に以下のコマンドを送ってください。
- 1) 相手の無線機を指定し接続

:RT0005 RT=Root設定、中継=0:中継無し、相手先005番

- 2) 接続確認
  - Rep1 = ---, Rep2 = ---, Dest 005 接続OK
  - Error Code 03 : PO Response 接続失敗
- 3) 接続OKなら、何か送信してみる
  - ①既設の親局相手: 単純にリターンキー等を空打ちしてみる(応答は期待できない)
  - ②既設の子局相手: データロガー等が接続されていれば、何かロガーのコマンドを送ってみる 例:ジオテク製のデータロガーの場合
    - @TR → @TR160901123000 のようにロガーの時計の現在の日時が返る。
    - @1TR → ・RS-485接続の場合、ロガーのID番号が必要な場合もある。
      - ・ロガーが通信起動の仕組みだと、事前に1回リターン等を空打ちして
      - ・ロガーをスリープ状態から起こす必要がある・
- 4) 電波強度の要求コマンドを送る
  - :DBM  $\rightarrow$  FI= -34dbm 最後に相手から受信した電波の強度が返る。

### (3)送信コマンドのまとめ

1) 相手の無線機を指定し接続

#### ∴RT0005 ←相手先無線ID=5番の場合

- 2)以下は、テラタームの自動送出機能を起用し、5秒おきくらいに繰り返し動作も可能。
  - @TR ←ロガーの応答が期待できない場合は、単純に スペース1文字などを送信)
  - :DBM ←末尾[CR+LF]付加が必要